# セットアップガイド DVR-UN20GL

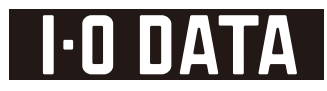

2.8GHz 以上 <u>wicePack</u> 2 以降

1.準備しよう

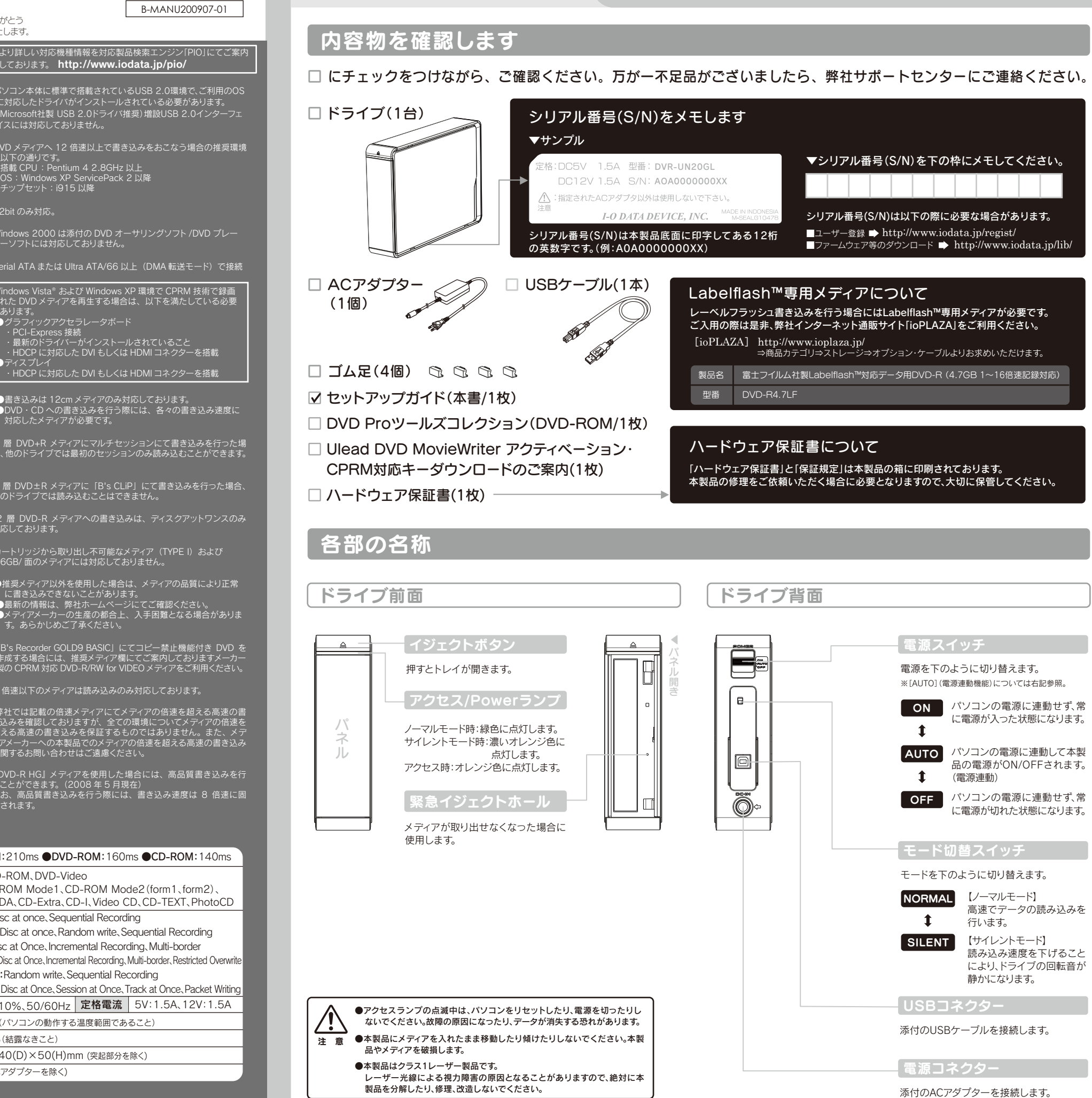

この度は、「DVR-UN20GL」(以下、本製品と呼びます)をお買い上げいただき、誠にありがとう ございます。ご使用の前に[本書]をよくお読みいただき、正しいお取り扱いをお願いいたします。

| 勆  | ľE |       | 墙  | Ω | 確  | 認 |
|----|----|-------|----|---|----|---|
| 2/ |    | 213 9 | 20 |   | UE |   |

| <b>対応機種<sup>※1</sup></b> | USB 2.0ポート                         | に対応したドライ                                                                            |                           |                                                 |  |  |  |  |  |
|--------------------------|------------------------------------|-------------------------------------------------------------------------------------|---------------------------|-------------------------------------------------|--|--|--|--|--|
| 対応OS <sup>※3</sup>       | Windows Vista® <sup>®</sup> 4      | (Microsoft社要)<br>イスには対応して                                                           |                           |                                                 |  |  |  |  |  |
| 搭載CPU <sup>※3</sup>      | ●データ保存時<br>●ビデオ編集・D                | ※3 DVD メディアへ 1<br>は以下の通りです。                                                         |                           |                                                 |  |  |  |  |  |
| メモリ                      | 512MB以上                            | ● 合載 CPU:Pe<br>● OS:Windows                                                         |                           |                                                 |  |  |  |  |  |
| ハードディスク <sup>*6</sup>    | 空き容量:10GE                          | 3以上(20GB以上推奨)                                                                       | ●チップセット:i                 |                                                 |  |  |  |  |  |
| ディスプレイ **7               | 1024×768ピ                          | 8ピクセル以上の解像度     ※4 32b       「インターネット注結環境が必要です     ※5 Wiod                          |                           |                                                 |  |  |  |  |  |
| インターネット                  | 以下の場合にイ<br>●DVD Movie<br>●CPRM技術で録 | ※5 Windows 2000<br>ヤーソフトには対                                                         |                           |                                                 |  |  |  |  |  |
| 対応メディア <sup>※8</sup>     | ●DVD: DVD+F<br>●C D: CD-R、         | <sup>R%9,≫10</sup> ∖DVD+RW∖DVD-R <sup>≫10,</sup> ≫ <sup>11</sup> ∖[<br>CD-RW∖CD-ROM | %7 Windows Vista®         |                                                 |  |  |  |  |  |
|                          | メディア                               | メディアの速度                                                                             | メーカー名                     | された DVD メディ<br>があります。                           |  |  |  |  |  |
|                          |                                    | <b>16</b> 倍速(最大20倍速書き込み ※16)                                                        | 太陽誘電                      | ●クラフイックア<br>・PCI-Expres                         |  |  |  |  |  |
|                          | 1層DVD+R                            | <b>16</b> 倍速(最大18倍速書き込み <sup>※16</sup> )                                            | TDK、日立マクセル、三菱化学           | ・最新のドライ<br>・HDCP に対応                            |  |  |  |  |  |
|                          |                                    | <b>8</b> 倍速(最大16倍速書き込み <sup>※16</sup> )                                             | 太陽誘電、TDK                  | ●ディスプレイ                                         |  |  |  |  |  |
|                          |                                    | 8倍速                                                                                 | 日立マクセル、三菱化学               |                                                 |  |  |  |  |  |
|                          |                                    | <b>8</b> 倍速                                                                         | 三菱化学                      | ※8 ●書き込みは 12                                    |  |  |  |  |  |
|                          | 2唐UVU+R                            | <b>2.4</b> 倍速(最大4倍速書き込み <sup>※16</sup> )                                            | 日立マクセル、三菱化学               | しいし、CDへの<br>対応したメディ                             |  |  |  |  |  |
|                          |                                    | <b>8</b> 倍速                                                                         | TDK、日立マクセル、リコー            |                                                 |  |  |  |  |  |
|                          |                                    | <b>4</b> 倍速                                                                         | 三菱化学、リコー                  | 89 2 宿 DVD+R へ<br>合、他のドライブで                     |  |  |  |  |  |
|                          |                                    | <b>16</b> 倍速(最大20倍速書き込み <sup>※16</sup> )                                            | 三菱化学                      |                                                 |  |  |  |  |  |
| *13                      |                                    | <b>16</b> 倍速(最大18倍速書き込み <sup>※16</sup> )                                            | 太陽誘電、TDK、日立マクセル           | ※102層 DVD±Rメ                                    |  |  |  |  |  |
| 推奨メディア                   | 1層DVD-R <sup>'†</sup>              | <b>16</b> 倍速 Labelflash™対応                                                          | 富士フイルム、弊社製DVD-R4.7LF      | 1년07년 기가 기 기 다니라                                |  |  |  |  |  |
|                          |                                    | <b>8</b> 倍速(最大16倍速書き込み <sup>※16</sup> )                                             | TDK、日立マクセル <sup>※17</sup> | ※11 2 層 DVD-R メ<br>対応しております。                    |  |  |  |  |  |
|                          |                                    | <b>8</b> 倍速                                                                         | 太陽誘電、三菱化学                 |                                                 |  |  |  |  |  |
|                          |                                    | <b>8</b> 倍速                                                                         | 太陽誘電、日立マクセル、三菱化学          | ※12 カートリッジから<br>2.6GB/ 面のメデ                     |  |  |  |  |  |
|                          |                                    | <b>4</b> 倍速                                                                         | 三菱化学                      |                                                 |  |  |  |  |  |
|                          |                                    | 6倍速                                                                                 | TDK、日本ビクター、三菱化学           | に書き込みでき                                         |  |  |  |  |  |
|                          |                                    | <b>4</b> 倍速                                                                         | TDK、日本ビクター、三菱化学           | <ul> <li>●最新の情報は、</li> <li>●メディアメーカ・</li> </ul> |  |  |  |  |  |
|                          |                                    | <b>12</b> 倍速                                                                        | 日立マクセル                    | す。あらかじめ                                         |  |  |  |  |  |
|                          | DVD-RAM                            | 5倍速                                                                                 | パナソニック、日立マクセル             | ※14 「B's Recorder G                             |  |  |  |  |  |
|                          |                                    | 3倍速                                                                                 | パナソニック、日立マクセル             | 作成する場合には<br>製の CPRM 対応                          |  |  |  |  |  |
|                          | CD-R                               | CD-R 三菱化学                                                                           |                           |                                                 |  |  |  |  |  |
|                          | CD-RW 三菱化学                         |                                                                                     |                           |                                                 |  |  |  |  |  |
|                          |                                    |                                                                                     |                           |                                                 |  |  |  |  |  |

### 本製品は情報処理装置等電波障害自主規制協議会 (VCCI)の基準に基づく製品です。

この装置は、情報処理装置等雷波障害自主規制協議会 (VCCI)の基準に基づくクラスA情報技術装置です。この多 置を家庭環境で使用すると電波妨害を引き起こすことがあ ります。この場合には使用者が適切な対策を講ずるよう 求されることがあります。

# 製品仕様

|             | ドンナ | DVD-ROM・DVDビデオは、既存のDVD   |
|-------------|-----|--------------------------|
| ご<br>注<br>意 |     | ライブ、DVDプレーヤー、対応のゲーム      |
|             |     | 可能ですが、一部再生できない機種があ       |
|             | 뚶   | ●上記の条件を満たした場合でも、環境や      |
|             | 恴   | の品質によっては、ドライブの最大性能       |
|             |     | きない場合があります。Windows Vista |
|             |     | 田の際にはより高性能な環境を推奨いた       |

で再生

o 弊社では記載の倍速メディアにてメディアの倍速を超える高速の書き込みを確認しておりますが、全ての環境についてメディアの倍速を超える高速の書き込みを保証するものではありません。また、メディアメーカーへの本製品でのメディアの倍速を超える高速の書き込み 関するお問い合わせはご遠慮ください。

/D-R HG』メティアを使用した場合には、高品質書き込みを行 とができます。(2008 年 5 月現在) 5、高品質書き込みを行う際には、書き込み速度は 8 倍速に固

| ドライブ名                           |                           | AD-7203S(OEM供給元:ソニーNECオプティアーク株式会社) |              |               |                      |      |       |        | ク株式                                                              | 会社)    | 平均アクセスタイム                                                         | ●DVD-RAM:210ms ●DVD-ROM:160ms ●CD-ROM:140ms                                                                           |  |  |
|---------------------------------|---------------------------|------------------------------------|--------------|---------------|----------------------|------|-------|--------|------------------------------------------------------------------|--------|-------------------------------------------------------------------|----------------------------------------------------------------------------------------------------|--|--|
| インターフェイス仕様                      |                           | USB 2.0                            |              |               |                      |      |       |        |                                                                  |        |                                                                   | OVD:DVD-ROM、DVD-Video     OCD-ROM Mode1、CD-ROM Mode2 (form1、form2)、     CD_PAC CD_Extra CD_L Video CD_CD_TEXT_PhotoCD |  |  |
| 設置条件                            |                           | 設置方向:水平、垂直 (垂直は12cmメディアのみ対応)       |              |               |                      |      |       | ディア    | のみ対                                                              | 応)     | 適合フォーマット                                                          |                                                                                                    |  |  |
| ディスクローディング方式                    |                           | トレイタイプオートローディング                    |              |               |                      |      |       |        |                                                                  |        |                                                                   | OVD+R: Disc at once. Sequential Recording                                                                             |  |  |
| データバッファサイズ                      |                           | 2MB                                |              | 書             | <b>き込みエラー回避機能</b> 搭載 |      | t     |        | <b>DVD+RW</b> : Disc at once, Random write, Sequential Recording |        |                                                                   |                                                                                                    |  |  |
| Labelflash™の                    |                           | 描                                  | 画時間          |               | 解像度                  |      | 描画    |        | Ī                                                                | 書き込み方法 | OVD-R: Disc at Once. Incremental Recording. Multi-border          |                                                                                                    |  |  |
| レーベル面描画速度                       |                           | ň                                  | 約6分          | 18            |                      | 82dp | i     | 速度優先   |                                                                  | 先      |                                                                   | DVD-RW: Disc at Once, Incremental Recording, Multi-border, Restricted Overwr                                          |  |  |
| ※書き込み時間は1枚あたりの                  |                           | 糸                                  | 11分          |               | 303dpi               |      | 標準    |        |                                                                  | -      | OVD-RAM: Random write, Sequential Recording                       |                                                                                                    |  |  |
| 目安です。デザインや設定に<br>よって描画時間は変動します。 |                           | 約21分                               |              |               | 605dpi               |      | i     | 画質優先   |                                                                  | -      | ●CD-R/RW:Disc at Once、Session at Once、Track at Once、Packet Writir |                                                                                                    |  |  |
|                                 | DVD                       | 1層+R                               | 2層+R +       | +RW           | 1層-R                 | 2層-R | -RW   | RAM 1  | 層ROM                                                             | 2層ROM  | 電源仕様                                                              | AC 100V±10%、50/60Hz 定格電流 5V:1.5A、12V:1.5A                                                                             |  |  |
| 最大書き込み/<br>読み込み速度 <sup>※1</sup> | 書き込み                      | ×20 <sup>×2</sup>                  | ×8           | ×8 :          | ×20 <sup>×2</sup>    | ×8   | ×6 :  | ×12    | -                                                                | -      | 動作温度                                                              | +5~+35℃ (パソコンの動作する温度範囲であること)                                                                                          |  |  |
|                                 | 読み込み                      | ×16                                | ×12 ×        | <u>&lt;13</u> | ×16                  | ×12  | ×13 : | 13 ×12 |                                                                  | ×12    | 動作湿度                                                              | 20%~80%(結露なきこと)                                                                                                    |  |  |
|                                 | <u>CD</u><br>() ± ± 1, 7. | -R                                 | -RW F        | ROM           |                      |      |       |        |                                                                  |        | 外形寸法                                                              | 170(W)×240(D)×50(H)mm (突起部分を除く)                                                                                       |  |  |
|                                 | 盲っ込み<br>読み込み              | ×40<br>×48                         | ×32<br>×40 × | 48            |                      |      |       |        |                                                                  | 質量     | 約1.4kg (ACアダプターを除く)                                               |                                                                                                    |  |  |

※1 サイレントモード時の最大読み込み速度は、DVDか最大5倍速、CDか最大10倍速となります。 ※2 USB転送最適化ユーティリティ「マッハUSB for BD/DVD」が無効の場合には最大18倍速となります

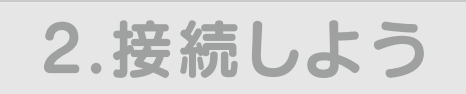

## 本製品をパソコンに接続します

※セットアップを行う場合にはWindowsを管理者権限でログオンしてください。

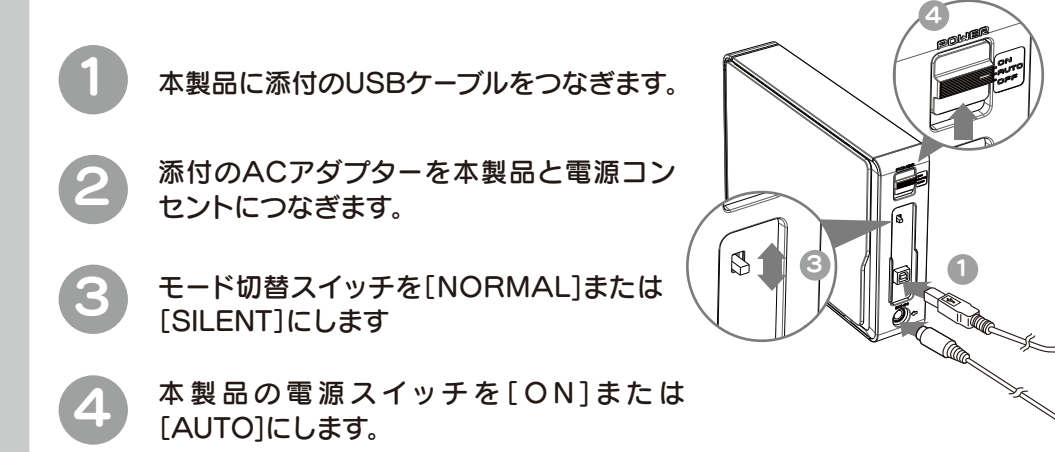

 $(\mathbf{5})$ パソコンのUSBポートにつなぎます

> 本製品はOSに標準で搭載されているドライバを使用するため、ドライバをイン トールする必要はありません。

→ 本製品をUSB 2.0で動作させるには、USB 2.0インターフェイスに 接続する必要があります。

種によりUSBポー 位置は異なります。

### 電源連動機能とは?

『ソコンの電源のON/OFFに連動して、ドライブの電源がON/OFFされる機能です。ただし、添付のケーブルを使用し、ドライブの電源が[AUTO]の状態の時のみ有効です。 この機能により、パソコンの電源を切ると同時に、ドライブの電源も切れます。 また、次回パソコンの電源を入れると同時に、ドライブの電源も入るので手間が省けます。

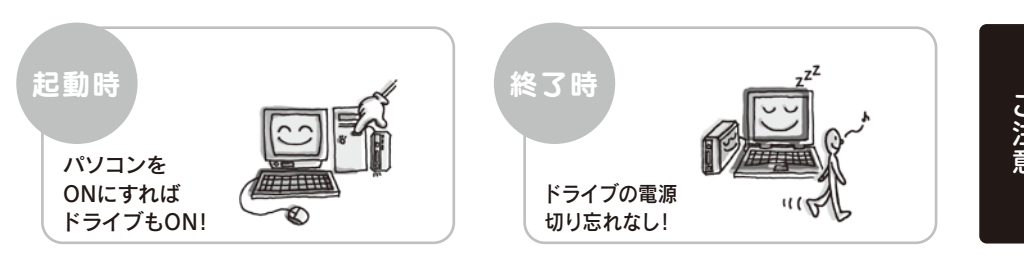

電源連動機能により、本製品の電源スイッチを AUTOにした時点では本製品のPowerランプは 点灯しません。起動済みのパソコンに接続すると Powerランプが点灯します。電源連動機能を切る には、電源スイッチをONまたはOFFにします。

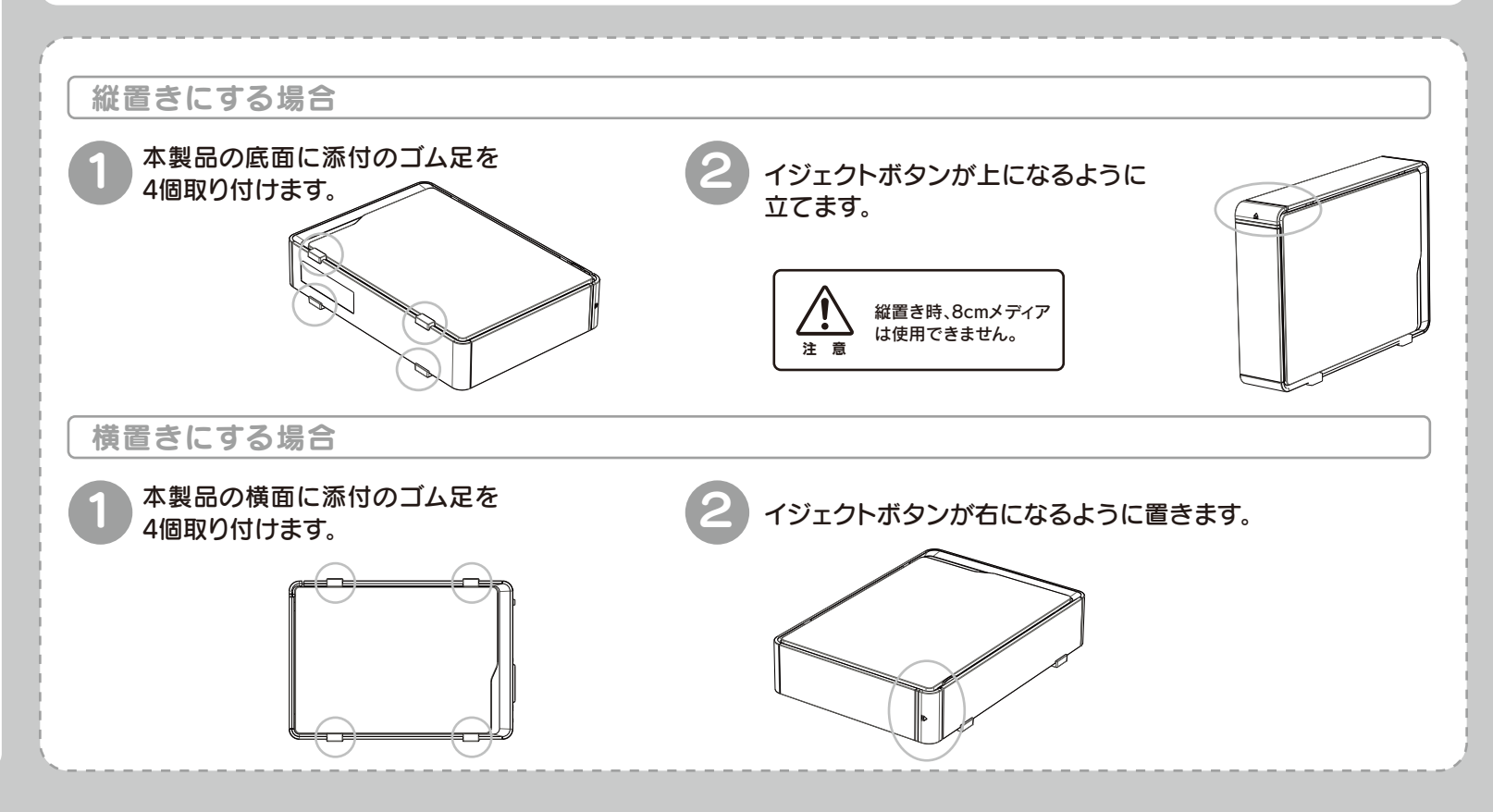

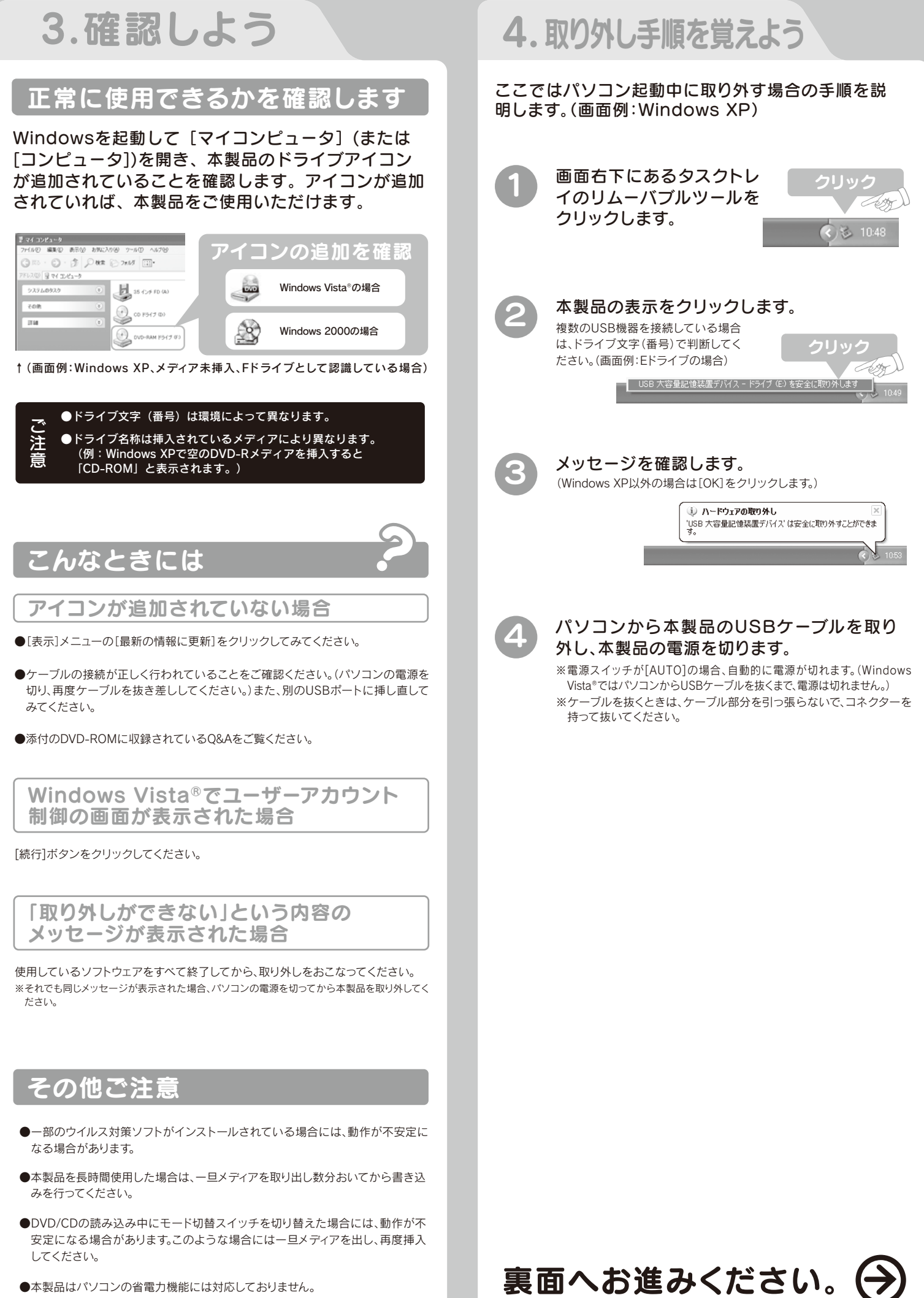

●本製品はパソコンの省電力機能には対応しておりません。

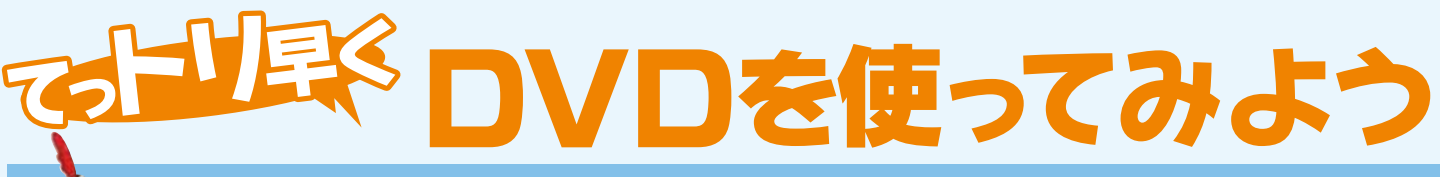

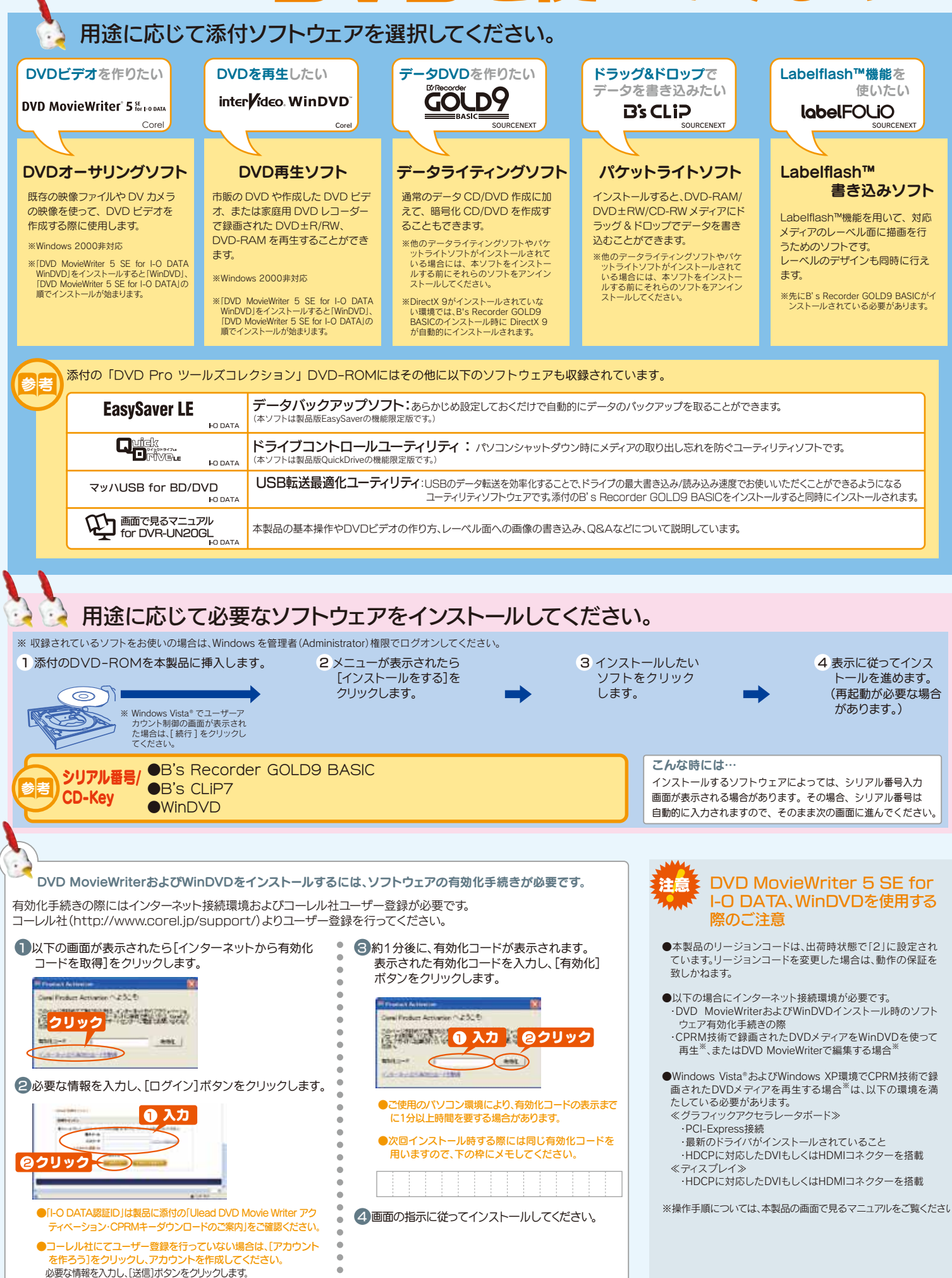

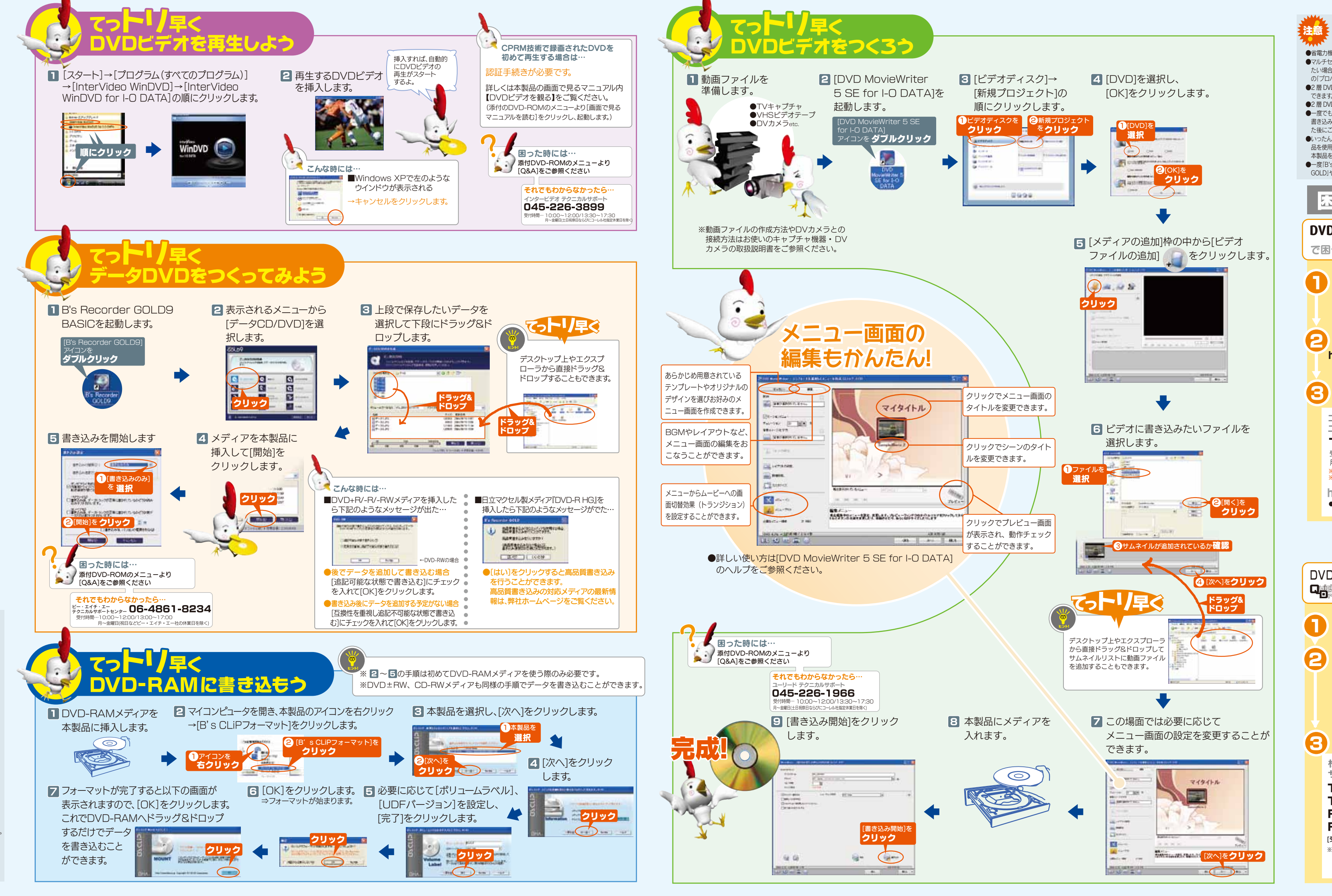

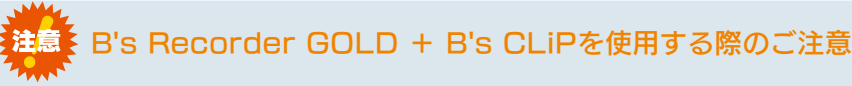

●マルチセッション・マルチボーダー (セッション単位でデータを追記することです。)記録したメディアの使用済み容量を知りますメーカー製の CPRM 対応 DVD-R/RW for VIDEO メディアをご利用ください。 たい場合は、IB's Recorder GOLDIの「メディア」メニューの「情報」を選択してください、エクスプローラの「ファイル」メニュー 

ハードディスクにいったんデータを書き込んでから、メディアへの書き込みを行う場合、書き込むファイルと同じサイズの空

- D「プロバティ」を選択すると表示される"使用領域"では、OSの仕様により最後のセッションの容量しか表示されません。 ●2層 DVD+Rメディアにマルチセッションで書き込みを行った場合、他のドライブでは最初のセッションのみ読み込むことが ●B's Recorder GOLD のエラー回避機能のチェックを外さないでください。
- ●2 層 DVD+R メディアに「B's CLiPIで書き込みを行った場合、他のドライブで読み込むことはできません
- ●一度でも書き込みに失敗した DVD+R/-R/CD-Rメディアは使用しないでください。正常に動作しない場合があります。また、 ●他の CD/DVD ドライブを読み込み元ドライブとして使用する場合の注意 書き込みに失敗した DVD+RW/-RAM/CD-RW メディアはTB's Recorder GOLD Iを使用していったんデータを消去し [B's Recorder GOLD Iが対応していない CD/DVD ドライブ<sup>※</sup>の場合は、読み込み元ドライブ(コビー元)としてご利用いた た後にご利用ください。
- ●いったん「B's Recorder GOLD」と本製品で書き込みを行ったメディアに追記する場合は、必ず「B's Recorder GOLD」と本製 ※ビー・エイチ・エーへ対応の有無をお問い合わせください。 品を使用してください。また、いったん「B's CLiP」と本製品で書き込みを行ったメディアに追記する場合は、必ず「B's CLiP」と
  ●音楽データを書き込んだ CD-R/RW メディアを再生するには、再生する CD ブレーヤーが CD-R/RW メディアに対応してし 本製品を使用してください。
- ●一度[B's CLiP]でフォーマットした DVD+RW/-RW/-RW/-RW メディアを再フォーマットする場合は、[B's Recorder ●Windows 2000 でお使いの場合には、ドライブのデジタル CD 再生を無効にしてください。 GOLDIや「B's Frase」でいったん標準消去してから、「B's CLiPIで再フォーマットしてください。

## **Bったときには**

- ●省電力機能を無効(オフ)にしてください。無効(オフ)にしないで書き込みを行うと、書き込みに失敗する場合があります。 ●「B's Recorder GOLD」にてコピー禁止機能付き DVD を作成する場合には、本紙表面「推奨メティア]欄にてご案内しており
  - き容量がハードディスク上に必要です。

  - 「環境設定」→「ドライブ設定」→「高度なドライブ設定」で、"転送速度エラー回避機能"を ON にしてください。※エラー回避 機能が常時 ON になっているドライブでは、「高度なドライブ設定」のボタンは表示されません
  - だくことができません。その場合は本製品を読み込み元ドライブとしてご利用ください。

  - る必要があります。
  - ●本製品は[B's Recorder GOLD]の HDD バックアップ機能に対応しておりません。

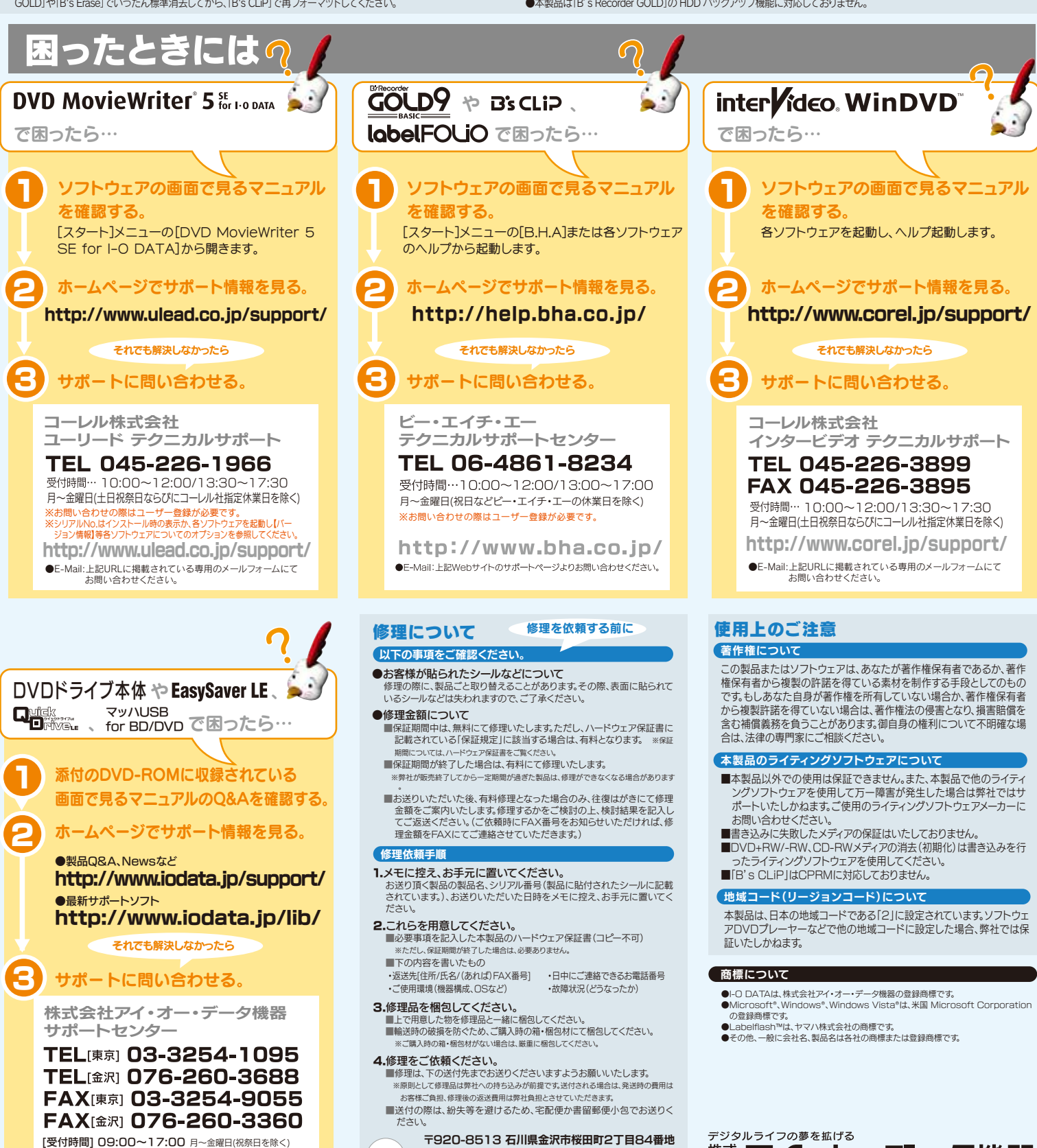

※ご提供いただいた個人情報は、製品のお問合せなどアフターサービス及び 顧客満足度向上のアンケート以外の目的には利用いたしません。また、これ らの利用目的の達成に必要な範囲内で業務を委託する場合を除き、お客様 の同意なく第三者へ提供、または第三者と共同して利用いたしません

送付先 アイ・オー・データ第2ビル 株式会社アイ・オー・データ機器 修理センター 宛 ●修理品到着後、通常約1週間ほどで燃社より返送できます。

※ただし、有料の場合や、修理内容によっては、時間がかかる場合があります。

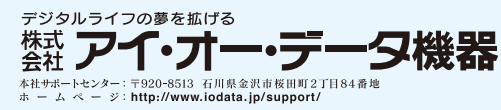

Copyright © 2008 I-O DATA DEVICE, INC. All Rights Reserved. 2008.05.2